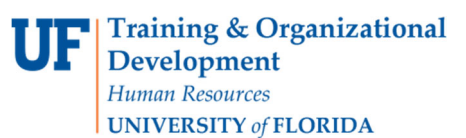

#### **Overview**

This instruction guide is for Requestors who have the role UF\_N\_MKT\_REQUESTOR. Shoppers may complete a requisition with this guide, and must assign it to a requestor to place the order. If you are a requestor, use this instruction guide to complete a requisition in myUF Marketplace, either after completing the cart or having it assigned to you by a Shopper. Click the **Proceed to Checkout** button on the top right corner of the cart, to complete required information such as Shipping, Billing, Business Purpose, PO Business Unit, ChartFields, any attachments and a Customer number for certain suppliers. If processing a form or non-catalog item, a Commodity Code will be needed. Internal Notes and External Notes may also be completed; external notes go to the supplier. Place the order using the **Place Order** button at the top.

#### Access myUF Marketplace by:

Navigating to <u>http://my.ufl.edu/</u> and logging in with your Gatorlink username and password. a. Click **Nav bar > Main Menu > My Self Service > myUF Marketplace** 

Reference: Click a Link Below to Jump to the Topic:

| To View your Current Cart                                                   | 2  |
|-----------------------------------------------------------------------------|----|
| To start Shopping/Searching Within a Cart (New)                             | 2  |
| To Shop While on the Home Page                                              | 3  |
| To Add a Commodity Code                                                     | 4  |
| To use Cart Actions such as Removing a Line                                 | 5  |
| To View All Your Carts                                                      | 5  |
| To Assign Your Cart to a Requestor                                          | 6  |
| To Unassign an Assigned Cart                                                | 7  |
| To Move to Requisition Screen                                               | 8  |
| To View Different Sections of the Requisitions                              | 8  |
| To View the List of Incomplete/Required Items to Complete Before Submitting | 9  |
| Entering a Ship To Address                                                  | 10 |
| Entering a Bill To Address                                                  | 13 |
| To Add an Internal/External Note and Attachment (such as Quotes)            | 14 |
| To Add/Edit ChartFields                                                     | 14 |
| To Add/Edit Split Distribution ChartFields                                  | 15 |
| To Use Saved ChartFields Strings                                            | 16 |
| To Copy Splits to Other Lines                                               | 17 |
| To Enter a Customer Number                                                  | 18 |
| To Preview Requisition Workflow Approval Steps                              | 19 |
| To Submit the Order                                                         | 19 |
| To Find the Status of Your Requisition                                      | 20 |
| To Find the Status of Your Purchase Order                                   |    |

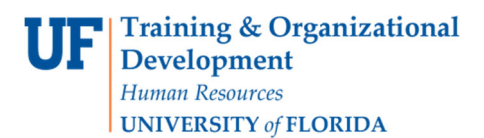

### To View your Current Cart

- 1. Click the Cart Icon or dollar amount in USD on the top-right to view your current cart.
- 2. Click the **View My Cart** button in the fly out box.

Before you shop, name the cart by clicking on the Name box on the right and giving it a meaningful name so you can find the cart again. The name will automatically save.

For any actions needed on the cart, click on the small black arrows, on the three dots ... on a pencil to edit, or on the stack of papers icon.

| <b>^</b>     | "Suf marketplace                                                                 | 0                                                         | Purchase Orders 💌 | Search (Alt+Q)                            | 0.00 USD 🕱 🗢 🍋 🛓 👤  |
|--------------|----------------------------------------------------------------------------------|-----------------------------------------------------------|-------------------|-------------------------------------------|---------------------|
|              | Shopping Cart • 147323179                                                        |                                                           |                   |                                           | Proceed To Checkout |
| ∎<br>0.<br>€ | Simple Advanced Search for products, suppliers, forms, part number, etc. O Items |                                                           |                   | Details<br>For<br>Gator Requestor<br>Name | ×                   |
| ш            |                                                                                  | Your shopping cart is empty! Click here to start shopping |                   | Estimate (0.00 USD)<br>Total:             | 0.00                |

### To start Shopping/Searching Within a Cart (New)

You may enter your product in the search bar within the cart and click the magnifying glass. This will search most of the punchout and catalogs in myUF Marketplace.

| Shopping Cart • 147323179 🗸 |  |
|-----------------------------|--|
| Simple Advanced             |  |

It will give you recommendations, however, **click on the magnifying glass** to get the full results:

| Simple         Advanced           Pipettes                                                                                                    |   |                                                                                            |                                                                                                    | Go to                                                                             | x: Non-Catalog Item   Favorites   For                             | ms   Shop   Quick Order Browse                                | Suppliers   Categories   Contra                                 |
|----------------------------------------------------------------------------------------------------|---|--------------------------------------------------------------------------------------------|----------------------------------------------------------------------------------------------------|-----------------------------------------------------------------------------------|-------------------------------------------------------------------|---------------------------------------------------------------|-----------------------------------------------------------------|
| arch Results: 4000+                                                                                                    |   |                                                                                            |                                                                                                    |                                                                                   |                                                                   | Compare                                                       | BEST MATCH 👻                                                    |
| By Supplier         \$ \$ VWR International LLC           \$ \$ \$ Fisher Scientific Co LLO           \$ \$ \$ \$ \$ \$ Fisher Scientific Co LLO           \$ \$ \$ \$ \$ \$ \$ \$ \$ \$ \$ \$ \$ \$ \$ \$ \$ \$ \$ | ~ | Multiflex Figet Round 1000pk<br>from Fisher Scientific Co.LLC<br>Part Number<br>Excitation | Globe Scientific Universal Pipet Tips,<br>Volum: 100 to 1000ul, Blue, Non-<br>sterii, Format Bulk, Autoclevable.<br>Yee, Compatibility, Universal Fit                                                  | Pipete Pump" Pipeting Device, 2<br>ml<br>from VWR International LLC<br>Dare Namer | Pipette 0.1 to 2.5micron L<br>trom W W Granger Inc<br>Part Number | Pipette 0.5 to 10micron L<br>tom WW Grange Inc<br>Part Number | Pipette 2 to 20micron L<br>from W W Grainger Inc<br>Part Number |
| By Manufacture VWR International Thermo Fisher Scientific (Life Technologies) Thermo Scientific Eppendorf                                                                                                    | ~ | 504/04/1<br>Free Shippin                                                                   | Pipettor, For Use With: Universal Fit<br>Pipettor, Po (Polypropytem), Tip<br>Style: Universal Fit, Recommended<br>Appli<br>from Fisher Scientific Co LLC<br>Part Number<br>22170403<br>g Free Shipping | File National States (CS)<br>Free Shipping<br>211.23 USD<br>Check Availability    | Free Shipping                                                     | Free Shipping                                                 | Free Shipp                                                      |

Click on Add to Cart to add to your cart, or on Order from Supplier to view the punchout with the item.

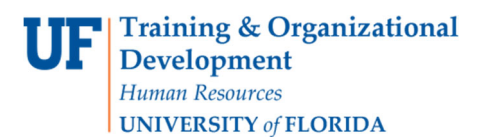

To use other shopping options, you may also click in the middle of the cart on Click here to start shopping to return to the myUF Marketplace Shopping Home Page:

| ~ | Purchase Orders                                           | Search (Alt+0)                | 0.00 USD 👻 🗢 🔎 🔺 🗜  |
|---|-----------------------------------------------------------|-------------------------------|---------------------|
|   | Shopping Cart • 147323179 •                               |                               | Proceed To Checkout |
| 6 | Simple Advanced                                           | Details                       | ~                   |
| 8 | Search for products, suppliers, forms, part number, etc.  | For<br>Gator Requestor        |                     |
| 血 | 0 Items                                                   | Dr. Jones lab                 |                     |
| ш | Your shopping cart is empty! Click here to start shopping | Estimate (0.00 USD)<br>Total: | 0.00                |
|   | 0                                                         |                               |                     |

### To Shop While on the Home Page

You may shop by:

- Using the **tiles** to go to the punchouts and catalogs available from suppliers such as Fisher or POSS
- Using **forms** at the top for non punchout/catalog (Enabled) vendors for Services or Amount Only.
- Clicking on the Non Catalog Item link way at the top to purchase items not in punchouts/catalogs

|                                         |                            |                           |                                     |                            | ж 🍝                                                                  |
|-----------------------------------------|----------------------------|---------------------------|-------------------------------------|----------------------------|----------------------------------------------------------------------|
|                                         |                            |                           | Purchase Orders 💌                   | Search (Alt+Q) 0.          | 00 USD 📜 🗢 🏴                                                         |
|                                         |                            |                           |                                     |                            |                                                                      |
|                                         |                            | Go to: Non-Catalo         | g Item   Favorites   Forms          | Shop   Quick Order Browse: | Suppliers   Categories   Cor                                         |
|                                         |                            |                           |                                     |                            |                                                                      |
|                                         |                            |                           |                                     |                            |                                                                      |
|                                         |                            |                           |                                     |                            |                                                                      |
| Forms                                   |                            |                           |                                     |                            |                                                                      |
|                                         |                            |                           |                                     | - 1                        |                                                                      |
|                                         | Amount Only Request for    | Enabled Vendor Ouote Form | Agreement Intake Form fo            | r Confirmation Purchase    |                                                                      |
| Services Request Form                   | Goods (B<br>For Goods Only | For catalog vendors only  | Depart<br>For Agreement Review Only | Request Form               |                                                                      |
|                                         |                            |                           |                                     |                            |                                                                      |
| ·                                       |                            |                           |                                     |                            |                                                                      |
| Laboratory Supplies/Researc             | h/Clinical                 |                           |                                     |                            |                                                                      |
| Euboratory Sapplies/Researc             |                            |                           |                                     |                            |                                                                      |
|                                         | C C                        | L L                       |                                     | 3                          | ThormoEithor                                                         |
|                                         | Fisher<br>Scionipfic       | <b>Airgas</b>             | BIORAD                              | ී<br>ම curofins            | ThermoFisher<br>SCIENTIFIC<br>formerly Life                          |
| SHENRYSCHEN*                            | (Pisher<br>Scientific      | Airgas                    | BIO RAD                             | 2 C                        | ThermoFisher<br>SCIENTIFIC<br>formerf, Life<br>a Thermo Fisher brand |
| SHENRY SCHEN*<br>UF Dental College Only | Fisher<br>Scientific       | Airgas                    | BIO RAD                             | 2 C                        | Thermo Fisher<br>SELENTIFIC<br>former/Life<br>a Thermo Fisher brand  |

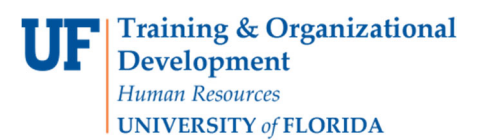

Shortcut: You may select one of these methods of shopping within your cart by click the three dots ... above the magnifying glass in the search bar.

| Shopping Cart • 148364756 •                                                                                                    |                                                 |   |
|----------------------------------------------------------------------------------------------------|-------------------------------------------------|---|
| Simple     Advanced       Search for products, suppliers, forms, part number, etc.     Control of the second second seco | Details                                         | 1 |
| 0 Items                                                                                                    | Non-Catalog Item                                | 0 |
| Your shopping cart is empty! Click here to start shopping                                                                                                    | Favorites<br>Forms<br>Shop<br>Quick Order       |   |
|                                                                                                    | Browse:<br>Suppliers<br>Categories<br>Contracts |   |
| External Notes and Attachments                                                                                                    | ~                                               |   |

# To Add a Commodity Code

- 1. Certain forms include Commodity Code instructions in the instructions -- please read!
- 2. Use the instruction guide, "Searching for Commodity Codes," to help with selection.
- 3. You may also go to the Procurement Website to see a list of Commodity Codes and the Procurement Agents' team that works in that commodity area.

| Edit Line 1: Item Details          |                |                                          | ×     |
|------------------------------------|----------------|------------------------------------------|-------|
| 1 Platters for study group         | 7654 EA (Each) | 18.00 3 EA (Each)                        | 54.00 |
| Contract: Select price or contract | Internal Note  | 1000 characters remaining expand 1 clear |       |
| Required                           | External Note  | 1000 characters remaining expand 1 clear |       |
|                                    | Quote          | No Value                                 |       |
| ★ Required fields                  |                | Save                                     | ancel |

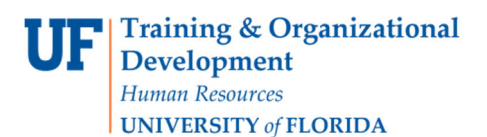

### To use Cart Actions such as Removing a Line

Once you have added needed items to your cart, whether it is punchout/catalog items or forms, you may perform any of the following actions in your cart, for example:

- Change supplier
- Remove items

Check the checkbox of the lines affected, then click on the black arrow above:

| Shopping Cart • 147323179 -                                                 |             |                |            |             |            |                   | 🗄 🖶 Ass                                                |
|-----------------------------------------------------------------------------|-------------|----------------|------------|-------------|------------|-------------------|--------------------------------------------------------|
| Simple Advanced<br>Search for products, suppliers, forms, part number, etc. |             |                |            |             |            | <br>Q             | <b>Details</b><br>For                                  |
| 3 Items<br>Publix Super Markets Inc · 3 Items · 54.00 USD                   |             |                |            |             |            | 1 🗸 🗸             | Gator Requestor Name d to Draft Cart                   |
| SUPPLIER DETAILS                                                            | Catalog No. | Size/Packaging | Unit Price | Quantity    | Ext. Price | Ad<br>Rei<br>Ch   | d to Favorites<br>move Selected Items<br>ange Supplier |
| Platters for study group                                                    | 7654        | EA (Each)      | 18.00      | 3 EA (Each) | 54.00      | <mark>\</mark> Ch | ange Commodity Code                                    |
| ITEM DETAILS 🍄                                                              |             |                |            |             |            |                   |                                                        |

# To View All Your Carts

To view all your other carts, quickly return a cart or create a new cart, for example, click the black arrow at the top left near the new cart/requisition number:

| Shopping Cart • 125746678                                                                             | -                                                                                                    |        |                |       |                  |       |       |  |
|----------------------------------------------------------------------------------------------------|----------------------------------------------------------------------------------------------------|--------|----------------|-------|------------------|-------|-------|--|
| Simple Advanced Search for products, suppliers, forms,                                                | Return Cart<br>Empty Cart<br>Create New Cart                                                                                                    |        |                |       |                  |       | <br>Q |  |
| 1 Item                                                                                                | View Carts                                                                                                    |        |                |       |                  |       |       |  |
| Airgas Inc · 1 Item · 13.64 USI                                                                       | Airgas Inc · 1 Item · 13.64 USD                                                                                                    |        |                |       |                  |       |       |  |
| SUPPLIER DETAILS \$ 3<br>Need to make changes? MODIFY ITEN<br>• Industrial Grade Nitrogen, Size 200 C | SUPPLIER DETAILS \$<br>Need to make changes? MODIFY ITEMS   VIEW ITEMS   Item(s) was retrieved on: 11/11/2019 7:41:00 AM<br>Industrial Grade Nitrogen, Size 200 Cylinder, CGA-580 |        |                |       |                  |       |       |  |
| 1 Industrial Grade Ni                                                                                 | trogen, Size 200 Cylinder, CGA-580                                                                                                    | NI 200 | Size/Packaging | 13.64 | 1 CYL (Cylinder) | 13.64 |       |  |
| ▲ ITEM DETAILS ◆ ◆ Contract                                                                           | Airgas_Eandl ▼<br>Airgas_Eandl                                                                                                    |        |                |       |                  |       |       |  |

### To Assign Your Cart to a Requestor

1. To assign your cart to a requestor, click the Assign Cart gray button on the top right of the cart:

| â  | <sup>mg</sup> uf marketplace                                                                                                    | Purchase Orders 💌 | Search (Alt+Q) |                  | 94.75 USD   | ₩ ♥ 🕫 🎝             |
|----|----------------------------------------------------------------------------------------------------|-------------------|----------------|------------------|-------------|---------------------|
| E  | Shopping Cart • 36543288 -                                                                                                    |                   |                | = 0              | Assign Cart | Proceed To Checkout |
| 6  | Simple Advanced                                                                                                    | _                 | ··· Deta       | ils              |             | ~                   |
| 0  | Search for products, suppliers, forms, part number, etc.                                                                                                    |                   | C For<br>Gat   | or Requestor     |             |                     |
| Î  | 3 Items                                                                                                    |                   | Na             | ne               |             |                     |
| հե | Airgas Inc · 3 Items · 94.75 USD                                                                                                    |                   |                | r. Jones Nitroge | n           |                     |
|    | SUPPLIER DETAILS 🖇 😋                                                                                                    |                   | Esti           | mate (94.75 U    | SD)         | ~                   |
|    | Need to make changes? MODIFY ITEMS   VIEW ITEMS Item(s) was retrieved on: 10/15/2021 1:43:42 PM<br>• Industrial Grade Nitrogen, 230 Liter Liquid Cylinder<br>• Industrial Grade Nitrogen, 230 Liter Liquid Cylinder |                   | Tota           | l:               |             | 94.75               |

2. Click the Search button to find your requestor:

| Assign Cart: User S | ×                              |       |
|---------------------|--------------------------------|-------|
| Assign Cart To:     | no value<br>SELECT 👻 or SEARCH |       |
| Note To Assignee:   |                                |       |
|                     |                                | 11.   |
|                     | Assign                         | Close |

3. Enter last name and first name or email and click Search:

| User Search      |            | ×  |
|------------------|------------|----|
| Last Name 🚷      | wood       | ^  |
| First Name 👩     | theresa    |    |
| User Name 👩      |            |    |
| Email 👩          |            |    |
| Role g           | -          |    |
| Results Per Page | 10 🗸       |    |
|                  |            | ~  |
|                  | Search Clo | se |

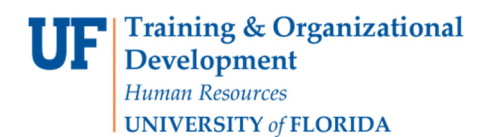

4. Click the plus + button to select the requestor:

| User Search   |           |                |                 | ×      |
|---------------|-----------|----------------|-----------------|--------|
| New Search    |           |                |                 |        |
| Name 🔨        | User Name | Email          | Phone           | Action |
| Wood, Theresa | 16366167  | woodth@ufl.edu | +1 352-294-1150 | +      |
|               |           |                |                 | Close  |

5. You may add a note and check the box to save this requestor in your profile for the future. Next time you can just click on Select to select her name. Click Assign and the cart will move to the requestor's queue.

| Assign Cart: User S | Search X                                                                 |
|---------------------|--------------------------------------------------------------------------|
| Assign Cart To:     | Wood, Theresa<br>SELECT ▼ or SEARCH                                      |
| Add to Profile      |                                                                          |
| Note To Assignee:   | Please call me if you have questions 294-1164.<br>Thank you,<br>Marcella |
|                     | Assign Close                                                             |

# To Unassign an Assigned Cart

1. You can withdraw an assigned cart by going to your Orders icon > My Carts and Orders > View Carts

| â | ***Maf marketplace  |                                |
|---|---------------------|--------------------------------|
| 2 | Shop (Alt+P)        | Open My Active Shopping Cart   |
|   | Shopping            | View Carts                     |
| 0 | My Carts and Orders | View My View Carts st 90 Days) |
| 8 |                     |                                |
| 血 |                     |                                |

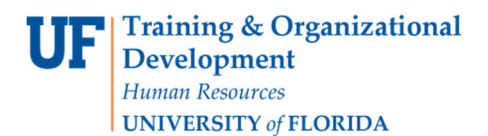

2. Click on the Assigned Carts link, then click on the down arrow next to your assigned requisition, then select **Unassign** to remove from your requestor's queue:

| ŵ      | "Maf marketplace    |                                    |                        |                  |              | Purchase Orders | <ul> <li>Search (Alt+Q)</li> </ul> | Q 0.00      | usd 📜    | ∞ №       | <b>1</b> |
|--------|---------------------|------------------------------------|------------------------|------------------|--------------|-----------------|------------------------------------|-------------|----------|-----------|----------|
|        | Shop > My Carts and | d Orders + View Carts + Assigned C | arts                   |                  |              |                 |                                    |             |          |           |          |
| 7      | Cart Manag          | ement                              |                        |                  |              |                 |                                    |             |          | Create Ca | at 7     |
| 6      | Draft Carts         | Assigned Carts                     |                        |                  |              |                 |                                    |             |          |           |          |
| 8      | Assign Substitute   |                                    |                        |                  |              |                 |                                    |             |          |           |          |
| 俞      | Filter Assigned     | Carts                              |                        |                  |              |                 |                                    |             |          |           |          |
|        | 1-17 of 17 R        | esults                             |                        |                  |              |                 |                                    |             |          | 20 Per Pa | age 🕶    |
| . Juli | Туре 🗠              | Cart Number 👄                      | Shopping Cart Name     | Cart Description | Date Created | Total 🗠         | Created By                         | Assigned To |          | Action    |          |
|        | Normal              | 36543288                           | Dr. Jones Nitrogen     |                  | 1/29/2013    | 94.75 USD       | Gator Requestor                    | Theresa Woo | d        | View 💌    |          |
|        | Normal              | 39684227                           | Fuses for Immokalee    |                  | 5/15/2013    | 886.42 USD      | Gator Shopper                      | Gator Reque | st View  |           |          |
|        | Normal              | 51662933                           | 2014-06-25 21428690 01 |                  | 6/25/2014    | 0.00 USD        | Marianne Preisler                  | Gator Reque | Unassign |           |          |
|        | A1                  | FF7 10000                          | 0014 10 07 01 00000 01 |                  | 100070011    | 10 000 00 100   | Madaaaa Baadalaa                   | A           |          | (m 1 - )  |          |

### To Move to Requisition Screen

1. To process a cart as a requisition, click the **Proceed to Checkout button** at the top:

| â        | <sup>MY</sup> uf marketplace                                                                                                    | Purchase Orders 🔻 | Search (Alt+Q) |                 | 94.75 USD   | E ♥ <mark> 2</mark> ↓ |
|----------|----------------------------------------------------------------------------------------------------|-------------------|----------------|-----------------|-------------|-----------------------|
| 1        | Shopping Cart • 36543288 •                                                                                                    |                   |                | ∃ ⊖             | Assign Cart | Proceed To Checkout   |
| 6        | Simple Advanced                                                                                                    |                   | Deta           | ils             |             | ~                     |
| <b>8</b> | Search for products, suppliers, forms, part number, etc.                                                                                                    | a                 | For            | or Requestor    |             |                       |
| 血        | 3 Items                                                                                                    |                   | • Na           | ne              |             |                       |
| ш        | Airgas Inc · 3 Items · 94.75 USD                                                                                                    |                   | C              | r. Jones Nitrog | gen         |                       |
|          | SUPPLIER DETAILS S  Need to make changes? MODIFY ITEMS   VIEW ITEMS Item(s) was retrieved on: 10/15/2021 1:43:42 PM Industrial Grade Nitrogen, 230 Liter Liquid Cylinder Industrial Grade Nitrogen, 230 Liter Liquid Cylinder |                   | Esti<br>Tota   | nate (94.75     | USD)        | 94.75                 |

# To View Different Sections of the Requisitions

1. To view different sections of the requisition, click on the **eyeball icon** on the top right of the screen, then select which view you would prefer to see:

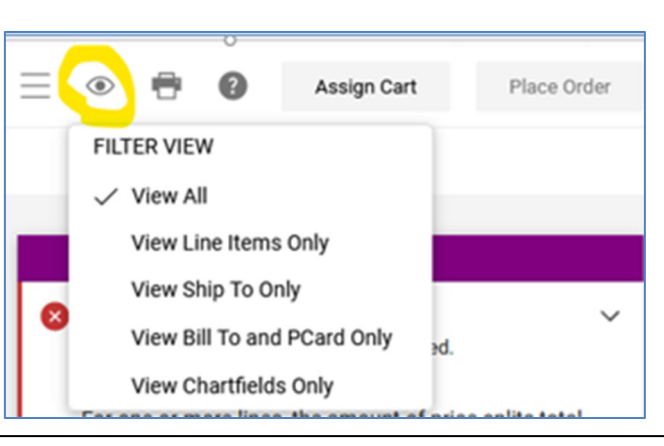

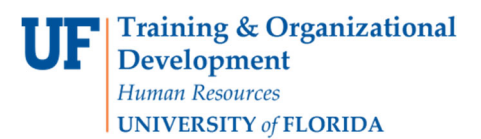

### To View the List of Incomplete/Required Items to Complete Before Submitting

1. The system will display a sidebar on the right that will show a list of what needs to be completed before the requisition can be submitted.

| â        | <sup>my</sup> uf marketplace      |                         |                                               |                        |                                      | Purchase Orders 💌 | Search (Alt+Q)                      | 54.00 USD 崔          | ♡ ⊧20 ♦ 1   |
|----------|-----------------------------------|-------------------------|-----------------------------------------------|------------------------|--------------------------------------|-------------------|-------------------------------------|----------------------|-------------|
|          | Requisition • 14732               | 23179 -                 |                                               |                        |                                      |                   |                                     | Assign Cart          | Place Order |
| íc       | Summary PO Preview                | Comments Attachments Hi | tory                                          |                        |                                      |                   |                                     |                      |             |
| <u>o</u> | Cart Information                  | 1                       | ··· Ship To                                   | ø                      | Bill To and PCard                    | ø ···· v          |                                     | Draft                |             |
| â        | Cart Name                         | Dr. Jones lab           | Ship To                                       |                        | Bill To                              |                   | You are unable to proce             | eed until addressed. | ~           |
|          | Description                       | no value                | Attn: Gator Requestor<br>Room/Area: Room 1104 |                        | Attn: Gator Requestor<br>PO Box 3357 |                   | Required: Business P                | urpose               |             |
| հր       | Priority                          | Normal                  | 1225 CENTER DR<br>GAINESVILLE, FL 32610       |                        | Scranton, PA 18505<br>United States  |                   | Required: Dept Id<br>Required: Fund |                      |             |
|          | Prepared by                       | Gator Requestor         | United States                                 |                        |                                      |                   | Required: Program                   |                      |             |
|          | Prepared for                      | Gator Requestor         | Delivery Options                              |                        |                                      |                   | Required: Budget Ref                | erence               |             |
|          | Payment Handling Code             | no value                | Owner Phone                                   |                        |                                      |                   | Total (54.00 USD)                   |                      | ~           |
|          | Payment Handling<br>Justification | no value                | Requested Delivery/Due                        | no value               |                                      |                   | Subtotal                            |                      | 54.00       |
|          | Payment Message                   | no value                | Date                                          |                        |                                      |                   |                                     |                      |             |
|          |                                   |                         | Business Purpose                              | no value<br>© Required |                                      |                   |                                     |                      | 54.00       |

Shortcut: If you click right on the link of the item that needs to be completed, it will open it for you. For example, if you click on Required Business Purpose, the screen will display it for you. (Don't forget to scroll down.)

| Edit Ship To ×                                                                                                    |            | 📃 💿 🖶 🕜 Assign Cart                                                                                                    | Place Order    |
|----------------------------------------------------------------------------------------------------|------------|----------------------------------------------------------------------------------------------------|----------------|
| Zip Code     32610       Country     United States                                                                                                    | •          | Draft                                                                                                    |                |
| Dr. Jones lab - Gator Requestor, Room 1104, 1225 CENTER DR, GAINESVILLE, FL 32610, United States BASIC SCIENCE - Gator Requestor, [Room/Area], 1333 CENTER DR, GAINESVILLE, FL 32610, United States CHEMISTRY STOCKROOM - Gator Requestor, 126 SISLER HALLIBUCKMAN DR, GAINESVILLE, FL 32611, United States Dr. Jones - Dr. Jones, Room 2B, 1104 Newell Drive, GAINESVILLE, FL 32610, United States ELMORE HALLI FOR ADMIN SERVICES - Karen Frank, 102, 971 ELMORE DR, GAINESVILLE, FL 32611, United States O research way - John White, [Room/Area], 4700 Research Way, Lakeland, FL 33805-8531, United States O Rolfs - Raichel White, [Room/Area], 341 BUCKMAN DR, GAINESVILLE, FL 32611, United States | e          | Correct these issues.<br>You are unable to proceed until addressed.<br>Required: Business Purpose<br>Required: Dept Id<br>Required: Fund<br>Required: Program<br>Required: Account<br>Required: Budget Reference<br>Total (54.00 USD) | ~              |
| Search additional Q Results Per Page 10 V                                                                                                    | ··· ¥<br>— | Subtotal                                                                                                    | 54.00<br>54.00 |
| Derivery Options Owner Phone Requested Delivery/Due Date mm/dd/yyyy Business Purpose *                                                                                                    |            | What's next for my order?           Next Step         Combo Edit Validation           Approvers         Fahy, Evelyn           Hendel, Jeffrey         Johnson, Chantal           Preisler, Marianne         Preisler, Marianne       | ~              |
| Required     ★ Required fields     Save Close                                                                                                    | ×          | Workflow<br>Draft Active Gator Requestor                                                                                                    |                |

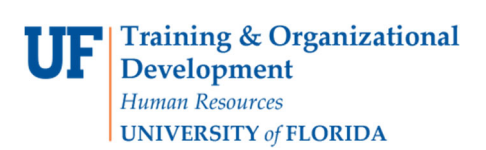

# Entering a Ship To Address

Click the **Pencil icon** to edit the Ship To or any section:

| Requisition • 14732   | 3179 🕶               |         |                                |            |  |
|-----------------------|----------------------|---------|--------------------------------|------------|--|
| Summary PO Preview    | Comments Attachments | History |                                |            |  |
|                       |                      |         |                                |            |  |
| Cart Information      |                      |         | Ship To                        |            |  |
| Cart Name             | Dr. Jones lab        |         | Ship To                        |            |  |
| Description           | no value             |         | Attn: Gator Requestor          |            |  |
| Priority              | Normal               |         | 1225 CENTER DR                 |            |  |
| Prepared by           | Gator Requestor      |         | United States                  |            |  |
| Prepared for          | Gator Requestor      |         |                                |            |  |
| Payment Handling Code | no value             |         | Delivery Options               |            |  |
| Payment Handling      | no value             |         | Owner Phone                    |            |  |
| Justification         |                      |         | Requested Delivery/Due<br>Date | no value   |  |
| Payment Message       | no value             |         |                                |            |  |
|                       |                      |         | Business Purpose               | 8 Required |  |
| Purchasing Use Only   |                      |         |                                |            |  |

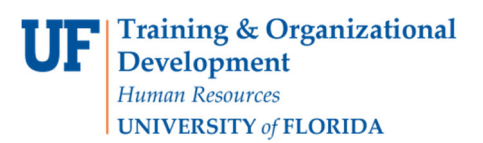

To select a Ship To address where your items will be delivered, scroll down within the open box and:

- Search for the building address where the items will be delivered. This address will be used by a delivery truck including Fedex, UPS, or supplier deliveries. Street addresses are official UF Facilities locations. Search by building name or the number in the street address using the **Nick Name/Address Text** box. For example, for Elmore Hall, enter "Elmore" or "971" as part of the street address 971 Elmore Drive.
- 2. The system will display matches; just click on one to select.

| Edit Ship To           |                                    |                                                                     | ×     |
|------------------------|------------------------------------|---------------------------------------------------------------------|-------|
| Ship To *              |                                    |                                                                     | i i i |
| CURRENT ADDRESS        | 1                                  |                                                                     | Ċ     |
| Attn: *                | Gator Requestor                    | Add to my addresses                                                 |       |
| Room/Area:             | Room 1104                          |                                                                     |       |
| Address Line 1         | 1225 CENTER DR                     |                                                                     |       |
| City                   | GAINESVILLE                        |                                                                     |       |
| State                  | FL                                 |                                                                     |       |
| Zip Code               | 32610                              |                                                                     |       |
| ELMORE HALL FOR        | ADMIN SERVICES - Gator Request     | 07. [Room/Ares] 971 ELMORE DR. GAINESVILLE, FL 32611, United States |       |
| FAC MAINT ANNEX        | - Gator Requestor, [Room/Area], 99 | 44 ELMORE DR, GAINESVILLE, FL 32611, United States                  | *     |
| O Rolfs - Raichel Wh   | ehouse - Gator Requestor, [Room//  | Avea, 976 Elmore Dr. Gainesville, FL 32611, United States           |       |
|                        |                                    |                                                                     |       |
| Elmore                 | XQ Results Per Pag                 | le 10 ▼                                                             |       |
| Delivery Options       |                                    |                                                                     |       |
| Owner Phone            |                                    |                                                                     |       |
| Requested Delivery/Due | Date                               | 8                                                                   |       |
| ★ Required fields      |                                    | Save                                                                | Close |

If you do not find the street address needed, please email procurement@ufl.edu.

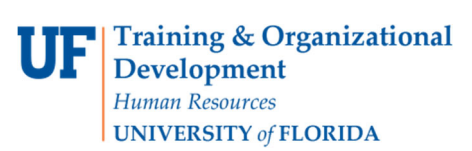

| Edit Ship To           |                                    |                                     |                   | ×          |
|------------------------|------------------------------------|-------------------------------------|-------------------|------------|
| Ship To *              |                                    |                                     |                   |            |
| O Current Address -    | Gator Requestor, Room 1104, 122    | 5 CENTER DR, GAINESVILLE, FL 3261   | 10, United States |            |
| O Dr. Jones lab - G    | Sator Requestor, Room 1104, 1225 ( | ENTER DR, GAINESVILLE, FL 32610,    | United States     | *          |
| O Dr. Jones - Dr. Je   | ones, Room 2B, 1104 Newell Drive,  | GAINESVILLE, FL 32610, United State | es                |            |
| O Rolfs - Raichel V    | White, [Room/Area:], 341 BUCKMAN D | R, GAINESVILLE, FL 32611, United St | tates             |            |
| ELMORE HALL FO         | R ADMIN SERVICES                   |                                     |                   | Ċ          |
| Attn: *                | Gator Requestor                    | Add to my addresses                 |                   |            |
| Room/Area:             | Room 208                           | Nickname *                          | Theresa's Room    |            |
| Address Line 1<br>City | 971 ELMORE DR<br>GAINESVILLE       | Make default                        | <b>_</b>          |            |
| State                  | FL                                 |                                     |                   |            |
| Zip Code               | 32611                              |                                     |                   |            |
| Country                | United States                      |                                     |                   |            |
| ELMORE HALL FOR A      | ADMIN SER Q Results Per Pa         | .ge 10 ▼                            |                   | < 1 of 1 > |

#### The Ship To is now saved:

| Ship To               | J |
|-----------------------|---|
| Ship To               |   |
| Attn: Gator Requestor |   |
| Room/Area: Room 208   |   |
| 971 ELMORE DR         |   |
| GAINESVILLE, FL 32611 |   |
| United States         |   |

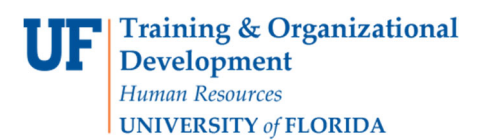

## Entering a Bill To Address

Click on the pencil icon or on the Correct These Issues link on the right-hand side:

| ill To and PCard | ∨ | Draft                                                               |  |
|------------------|---|---------------------------------------------------------------------|--|
| ill To           |   | Correct these issues.<br>You are unable to proceed until addressed. |  |
| address          |   | Required: Business Purpose                                          |  |
| Required         |   | Required: Billing address                                           |  |
|                  |   | Required: Dept Id                                                   |  |
|                  |   | Required: Fund                                                      |  |
|                  |   | Required: Program                                                   |  |

Enter the Bill To address needed; please keep in mind the university Bill To is UF Accounts Payable EDM. Please search by "Scranton" for Scranton, NJ where the university's digital mailroom is and receives invoices from suppliers.

| Edit Bill To And PCard                                                                    | ×          |
|-------------------------------------------------------------------------------------------|------------|
| Bill To *                                                                                 |            |
| UF Accounts Payable EDM - Gator Requestor, PO Box 3357, Scranton, PA 18505, United States |            |
| scranton XQ Results Per Page 10 V                                                         |            |
| ★ Required fields                                                                         | Save Close |

From here you may change the Attn field, Add it to your addresses and give it a nickname. Shortcut: You may also make it your default Bill To for all future requisitions.

| No address assign | ed              |                            |   |
|-------------------|-----------------|----------------------------|---|
| UF Accounts Paya  | ble EDM         |                            |   |
| Atto: *           | Gator Requestor |                            |   |
| Address Line 1    | PO Box 3357     | Nickname * Default billion |   |
| City              | Scranton        | Person Contrage            |   |
| State             | PA              | Make default               |   |
| Zip Code          | 18505           |                            |   |
| Country           | United States   |                            |   |
|                   |                 |                            | - |

© Training and Organizational Development UF Human Resources University of Florida, Gainesville, FL 32611

Updated: October 20, 2021 Page **13** of **21** 

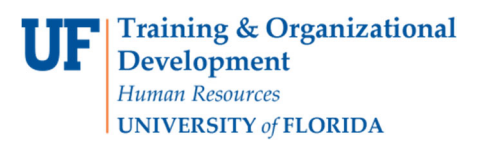

### To Add an Internal/External Note and Attachment (such as Quotes)

When you get quotes from suppliers (Per <u>Procurement Directives</u>, for a PO from \$10,000 and above you need three quotes unless you are using a Contract Vendor. Contract Vendors have a dollar sign by them.) Add a note by clicking on either **Pencil icon**; upload your three quotes to **Internal Notes and Attachments by scrolling down and clicking on Add:** 

| Internal Notes and Attach             | ments | ø ···· | External Notes and Attachm                             | ents                   | ø < | / |
|---------------------------------------|-------|--------|--------------------------------------------------------|------------------------|-----|---|
| Internal Note<br>Internal Attachments | Add   |        | Note to all Suppliers<br>Attachments for all suppliers | <i>no value</i><br>Add |     |   |

Internal Notes and Attachments do not go to the Supplier; External Notes and Attachments are on the PO to the supplier. Procurement Agents will move the attachment for the supplier to the External Attachments. You may drag an attachment from an email or your desktop and drop it into the Attachments folder:

| Add Attachments   |                                               | × |
|-------------------|-----------------------------------------------|---|
| Attachment Type   | File     Link                                 |   |
| File(s) *         | SELECT FILES Drop files to attach, or browse. |   |
|                   | Maximum upload file size: 9.77 MB             |   |
|                   |                                               |   |
| ★ Required fields | Save Changes Close                            | • |

# To Add/Edit ChartFields

Click the **pencil icon** or the incomplete items in the list on the right:

| Chartfields            |                      |                      |          |                     |                    |           |          |                        |          |             |          |                  |                      | (                       |           |
|------------------------|----------------------|----------------------|----------|---------------------|--------------------|-----------|----------|------------------------|----------|-------------|----------|------------------|----------------------|-------------------------|-----------|
| Asset Profile          |                      |                      |          |                     |                    |           |          | AM Unit                |          |             |          |                  |                      |                         |           |
| no value               |                      |                      |          |                     |                    |           |          | no value               |          |             |          |                  |                      |                         |           |
| PO Business            | Unit                 |                      |          |                     |                    |           |          |                        |          |             |          |                  |                      |                         |           |
| 6440<br>FA DS Disburse | ments Services       |                      |          |                     |                    |           |          |                        |          |             |          |                  |                      |                         |           |
| Dept Id                | Fund                 | Program              | Account  | Budget<br>Reference | Source Of<br>Funds | Dept Flex | UFID     | PC<br>Business<br>Unit | Project  | Activity ID | CRIS     | Resource<br>Type | Resource<br>Category | Resource<br>SubCategory | Budget Da |
| no value<br>Required   | no value<br>Required | no value<br>Required | no value | no value            | no value           | no value  | no value | no value               | no value | no value    | no value | no value         | no value             | no value                | no value  |

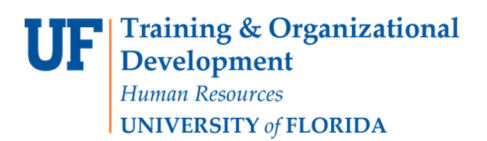

# To Add/Edit Split Distribution ChartFields

Scroll down to the **line** where you would like to add splits, and click on the three dots ... **on the right side of the price** to open the options box. Click on **Accounting Codes 1** to open the ChartFields:

| 1  | • | "Naf m | arketp | lace                                    |                                          |                       |                                        |         |              |          |       |                |                                 |            |             |            |              |            | Purchase (    | orders 👻     | Sea                          | ch (Alt+ | Q)           | 9.       | 79               | .55 เ            |
|----|---|--------|--------|-----------------------------------------|------------------------------------------|-----------------------|----------------------------------------|---------|--------------|----------|-------|----------------|---------------------------------|------------|-------------|------------|--------------|------------|---------------|--------------|------------------------------|----------|--------------|----------|------------------|------------------|
| 2  |   | R      | equi   | sition • 3                              | 6543288                                  | •                     |                                        |         |              |          |       |                |                                 |            |             |            |              |            |               |              |                              | Ξ        | ۲            |          | 9                | As               |
| Í. | 5 | ľ      | • Ind  | ustrial Grade M<br>ustrial Grade M      | ntrogen, 230 L<br>Nitrogen, 230 L        | iter Liquid Cylir     | tachments<br>noer<br>nder              | History |              | -        |       |                |                                 |            |             |            |              |            |               |              |                              | -        |              |          |                  |                  |
| Ş  | 2 |        |        | Item                                    |                                          |                       |                                        |         | (            | Catalog  | No.   | Size/          | Packaging                       |            | Unit Pr     | ice        | Quan         | ntity      | Ext. Price    |              |                              |          | Correct 1    | bese is  |                  | Dra              |
| 1  | 1 |        | 1      | Industrial Gra                          | de Nitrogen, 2                           | 230 Liter Liquid      | Cylinder                               |         | ,            | NI 230LT | 22    | CYL            | (Cylinder)                      |            | 79.55       |            | 1 CYL (C     | ylinder)   | 79.55         |              |                              | Г        | You are u    | nable to | proce            | ed un            |
|    |   |        |        | TEM DETAIL                              | ls 🔶 🔂                                   |                       |                                        |         |              |          |       |                |                                 |            |             |            |              |            |               | Line<br>Liqu | item Action<br>id Cylinder ) | s ( Indu | strial Grade | Nitroger | 1, 230 L         | iter             |
| 1  | • |        |        | CAS Numb                                | er                                       | 7727-37-9             |                                        |         | Contra       | ect:     |       | Airga          | s_Eandl                         |            |             | Internal N | Note         | ,          | no value      |              | Suppli                       | ər       |              | SD)      |                  | _                |
|    |   |        |        | Supplier Pa                             | art Auxiliary ID                         | 000380826             | 6                                      |         | Comn         | nodity C | ode   | 1214           | 1900 / Non                      | metals and | 1           | Internal A | Attachment   | ts /       | Add           |              | Deliver                      | y Opti   | ions         | ,        |                  |                  |
|    |   |        |        | more info                               |                                          |                       |                                        |         |              |          |       | pure           | and elemen                      | ntal gases |             | External I | Note         | 1          | no value      |              | Asset                        | nform    | nation       |          |                  |                  |
|    |   |        |        |                                         |                                          |                       |                                        |         |              |          |       |                |                                 |            |             | Attachme   | ents for suj | pplier     | Add           |              | Accou                        | nting    | Codes 1      | d.       |                  |                  |
|    |   |        |        |                                         |                                          |                       |                                        |         |              |          |       |                |                                 |            |             | Quote      |              |            | no vasue      |              | Remove                       |          |              | r my     | orde             | ?                |
|    |   |        | ,      | ∧ ACCOUNTIN                             | NG CODES 1                               |                       |                                        |         |              |          |       |                |                                 |            |             | Values     | have been o  | overridden | for this line | <b>#</b>     | Add to Ea                    |          |              |          | Combo            | o Edit           |
|    |   |        |        | Dept Id                                 | Fund                                     | Program               | Account                                | Budget  | Source<br>Of | Dept     | LIEID | PC<br>Business | Project                         | Activity   | R<br>T 2101 | tesource I | Resource     | Resource   | Budget        | A .          | Add to Pa                    | aft Ca   | rt           |          | Fahy, E<br>Hende | velyr<br>I, Jef  |
|    |   |        |        | 75060000                                | 599                                      | 9300                  | 741100                                 | CRRNT   | 00           | 00       | 00    | CONST          | MP05317                         | 1          | no n        | o value    | no value     | no value   | 06/30/2020    | 73.55        | USD                          |          |              |          | Preisle          | sh, Ci<br>sr, Ma |
|    |   |        |        | CON-<br>PLANNING,<br>DESIGN &<br>CONSTR | UNEXPENDED<br>PLNT FD-<br>NEW<br>SPC/R&R | ADMINISTERED<br>FUNDS | REPAIRS<br>AND<br>MAINT -<br>BUILDINGS | Current | value        | value    | value | Construction   | B0688<br>A312 Lab<br>Renovation | Main       | value       |            |              |            |               |              |                              | w        | orkflow      |          |                  |                  |

Scroll to the right and use the plus + sign to add a split. If you do not see a plus + sign hover your mouse around the lower right corner above the bottom scroll bar and it will appear:

| Override Line    | 1: Accounting Codes 2 |          |               |                   |                         |                                                  | ×          |
|------------------|-----------------------|----------|---------------|-------------------|-------------------------|--------------------------------------------------|------------|
|                  |                       |          |               |                   |                         |                                                  |            |
| et               | Activity ID           | CRIS     | Resource Type | Resource Category | Resource SubCategory Bu | adget Date Amount of Price 💌                     |            |
| 405317           | <b>Q</b> 1            | Q Search | Q K           | ×                 | Search Q                | 06/30/2028 Enter amount                          | ж          |
| 105317           | <b>Q</b> 1            | Q Search | ۹ ۷           | ¥                 | Search Q                | 06/30/2025 Enter amount                          | ж          |
|                  |                       |          |               |                   |                         | Line subtotal: 54.00 USD<br>Split Total 0.00 USD |            |
|                  |                       |          |               |                   |                         |                                                  | < <b>v</b> |
| * Required field | ds                    |          |               |                   |                         | Seve                                             | Close      |

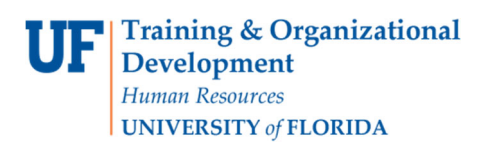

Shortcut: Some ChartFields may be completed with default values from the User Profile. Please use the instruction guide, "Setting up Your User Profile" to set up not only ChartField strings, but Ship To, Bill To and other defaults or saved options for requisitions.

### To Use Saved ChartFields Strings

When you mouse over the ChartFields open string, look for options on the bottom right corner. A heart will indicate you have saved ChartFields strings in your User Profile, or Code Favorites.

| Accounting Codes 1 |          |           |           |                    |                 |           |          |                  |
|--------------------|----------|-----------|-----------|--------------------|-----------------|-----------|----------|------------------|
| Dept Id *          | Fund *   | Program * | Account * | Budget Reference * | Source Of Funds | Dept Flex | UFID     | PC Business Unit |
| Search 🖌           | Search   | ⊮ Search  | 2 Search  | e e                | Search          | Q Search  | Q Search | ٩                |
| Required           | Required | Required  | Required  | Required           |                 |           |          |                  |
| <                  |          |           |           |                    |                 |           |          | +                |
|                    |          |           |           |                    |                 |           |          |                  |
| ★ Required fields  |          |           |           |                    |                 |           |          | Save Close       |

#### Click the heart to see these:

| Accounting Cod   | es 1 |          |    |           |    |           |   |                    |                 |           |          |             |                 |
|------------------|------|----------|----|-----------|----|-----------|---|--------------------|-----------------|-----------|----------|-------------|-----------------|
| Dept Id *        |      | Fund *   |    | Program * |    | Account * |   | Budget Reference * | Source Of Funds | Dept Flex | UFID     | PC Business | Unit            |
| Search           | ĸ    | Search   | ×. | Search    | ×. | Search    | ĸ | ×                  | Search          | Q Search  | Q Search | ۹           | mwp             |
| Required         |      | Required |    | Required  |    | Required  |   | Required           |                 |           |          |             | Project MP05317 |
|                  |      |          |    |           |    |           |   |                    |                 |           |          |             | + 🗸 🎔           |
| ¢                |      |          |    |           |    |           |   |                    |                 |           |          |             | Code Favorites  |
| ★ Required field | S    |          |    |           |    |           |   |                    |                 |           |          | Save        | Close           |

Click on the saved options to complete the ChartField string, or enter each ChartField by hand, then click save.

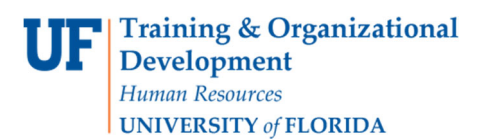

# To Copy Splits to Other Lines

If you have other lines that need the same split distributions, after the splits are saved, look for the Values have been overridden for this line and the stacked paper icon. Click on the stacked papers icon to open the Copy to Other Lines box:

| Rec | luisiti | ion • 36                                            | 543288                                          | •                                          |                                                  |                     |                       |              |             |                        |                                            |                |               |                  |                      |                      |                     |                    |
|-----|---------|-----------------------------------------------------|-------------------------------------------------|--------------------------------------------|--------------------------------------------------|---------------------|-----------------------|--------------|-------------|------------------------|--------------------------------------------|----------------|---------------|------------------|----------------------|----------------------|---------------------|--------------------|
| Su  | immary  | PO Pre                                              | eview Cor                                       | nments Att                                 | achments                                         | History             |                       |              |             |                        |                                            |                |               |                  |                      |                      |                     |                    |
| •   | Industr | ial Grade N                                         | itrogen, 230 L                                  | iter Liquid Cylin                          | der                                              |                     |                       |              |             |                        |                                            |                |               |                  |                      |                      |                     |                    |
|     | Iter    | n                                                   |                                                 |                                            |                                                  |                     | (                     | Catalog      | No.         | Size/                  | Packaging                                  |                | Unit Pr       | ice              | Quar                 | ntity                | Ext. Price          |                    |
| 1   | Ind     | ustrial Grac                                        | <mark>le Nitrogen, 2</mark>                     | <mark>30 Liter Liquid</mark>               | Cylinder                                         |                     | 1                     | NI 230L      | Г22         | CYL                    | (Cylinder)                                 |                | 79.55         |                  | 1 CYL (0             | Cylinder)            | 79.55               | …                  |
|     | ~       | TEM DETAIL                                          | .s 🔶 🔂                                          |                                            |                                                  |                     |                       |              |             |                        |                                            |                |               |                  |                      |                      |                     |                    |
|     | (       | CAS Numbe                                           | er                                              | 7727-37-9                                  |                                                  |                     | Contra                | act:         |             | Airga                  | is_EandI                                   |                |               | Interna          | Note                 | 1                    | no value            |                    |
|     |         | Supplier Par                                        | rt Auxiliary ID                                 | 000380826                                  | б                                                |                     | Comn                  | nodity C     | ode         | 1214                   | 1900 / Non                                 | metals an      | d             | Interna          | Attachmen            | ts /                 | Add                 |                    |
|     |         |                                                     | ,                                               |                                            |                                                  |                     |                       |              |             | pure                   | and elemen                                 | tal gases      |               | Externa          | l Note               | ,                    | no value            |                    |
|     |         | more info                                           |                                                 |                                            |                                                  |                     |                       |              |             |                        |                                            |                |               | Attachr          | nents for su         | ipplier 🖌            | Add                 |                    |
|     |         |                                                     |                                                 |                                            |                                                  |                     |                       |              |             |                        |                                            |                |               | Quote            |                      | ,                    | no value            |                    |
|     | ^       | ACCOUNTIN                                           | G CODES 1                                       |                                            |                                                  |                     |                       |              |             |                        |                                            |                |               | Value            | s have been          | overridden           | for this line 🎒     | 1                  |
|     |         | Dept Id                                             | Fund                                            | Program                                    | Account                                          | Budget<br>Reference | Source<br>Of<br>Funds | Dept<br>Flex | UFID        | PC<br>Business<br>Unit | Project                                    | Activity<br>ID | F<br>CRIS T   | Resource<br>Type | Resource<br>Category | Resource<br>SubCateg | Budget<br>Jory Date | Amount of<br>Price |
|     |         | 75060000<br>CON-<br>PLANNING,<br>DESIGN &<br>CONSTR | 599<br>UNEXPENDED<br>PLNT FD-<br>NEW<br>SPC/R&R | 9300<br>ADMINISTERED<br>FUNDS              | 741100<br>REPAIRS<br>AND<br>MAINT -<br>BUILDINGS | CRRNT<br>Current    | no<br>value           | no<br>value  | no<br>value | CONST<br>Construction  | MP05317<br>B0688<br>A312 Lab<br>Renovation | 1<br>Main      | no r<br>value | no value         | no value             | no value             | 06/30/2020          | 73.55 USD          |
|     |         | 75060000<br>CON-<br>PLANNING,<br>DESIGN &<br>CONSTR | 101<br>E&G-GEN REV<br>- MAIN<br>CAMPUS          | 1100<br>GENERAL<br>ACADEMIC<br>INSTRUCTION | 741100<br>REPAIRS<br>AND<br>MAINT -<br>BUILDINGS | CRRNT<br>Current    | no<br>value           | no<br>value  | no<br>value | no value               | no value                                   | no<br>value    | no r<br>value | no value         | no value             | no value             | 06/30/2020          | 6.00 USD           |

#### Then select which lines should receive the same splits by checking that line's checkbox, then click Copy:

| Copy To Other Lines: Accounting Codes 1                                   |               |                |            |                  |            | ×          |
|---------------------------------------------------------------------------|---------------|----------------|------------|------------------|------------|------------|
| Airgas Inc                                                                |               |                |            |                  |            |            |
| Item                                                                      | Catalog No.   | Size/Packaging | Unit Price | Quantity         | Ext. Price |            |
| 2 Industrial Grade Nitrogen, 230 Liter Liquid Cylinder                    | CY-NI 230LT22 | CYL (Cylinder) | 0.00       | 1 CYL (Cylinder) | 0.00       |            |
| 3 Industrial Grade Oxygen, Size 200 High Pressure Steel Cylinder, CGA-540 | OX 200        | CYL (Cylinder) | 15.20      | 1 CYL (Cylinder) | 15.20      | $\bigcirc$ |
|                                                                           |               |                |            |                  | Сору       | Close      |

For this example, line 3 now has the same splits as line 1.

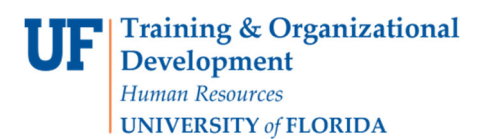

### <u>To Enter a Customer Number</u>

To enter a Customer Number (Patterson Vet requires it), scroll down to Supplier Details and click **the pencil icon** on the right to open the box:

| 3 Items                                        |           |          |              |                | · · |
|------------------------------------------------|-----------|----------|--------------|----------------|-----|
| Publix Super Markets Inc · 3 Items · 54.00 USD |           |          |              | 🗆              |     |
| ∧ SUPPLIE                                      | R DETAILS |          |              |                |     |
| Contract                                       | t         | no value | PO Number    | To Be Assigned |     |
| Custom                                         | er Number | no value | Quote number | no value       |     |

There you may enter your Customer number and click the checkbox on the right to save it.

| 3 Items                                        |                       |                           |                |                     |
|------------------------------------------------|-----------------------|---------------------------|----------------|---------------------|
| Publix Super Markets Inc · 3 Items · 54.00 USD |                       |                           |                |                     |
| EDIT SUPPLIER DETAILS                          |                       |                           |                | $\checkmark \times$ |
| Contract<br>Customer Number                    | no value<br>000232323 | PO Number<br>Quote number | To Be Assigned |                     |

**UFF Training & Organizational Development** *Human Resources* **UNIVERSITY** of FLORIDA

### **Completing a Requisition in myUF Marketplace**

## To Preview Requisition Workflow Approval Steps

Look at the sidebar at What's Next for my Order? Then click the Approval Step link to see the approvers:

|                                   | Draft                                                                     |       |
|-----------------------------------|---------------------------------------------------------------------------|-------|
| Total (54.00 USD)                 |                                                                           | ~     |
| Subtotal                          |                                                                           | 54.00 |
|                                   |                                                                           | 54.00 |
| What's next for m                 | y order?                                                                  | ~     |
| Next Step                         | Combo Edit Validation                                                     |       |
| Approvers                         | Fahy, Evelyn<br>Hendel, Jeffrey<br>Johnson, Chantal<br>Preisler, Marianne |       |
| Workflow                          |                                                                           | Ľ 🖶   |
| O Draft<br>Active<br>Gator Rec    | luestor                                                                   |       |
| Combo<br>Future                   | Edit Validation                                                           |       |
| Financia                          | al Approval                                                               |       |
| Budget Future                     | Validation                                                                |       |
| Buyer St<br>Future                | ourcing                                                                   |       |
| Meeting                           | Event and Food                                                            |       |
| Elisabet<br>eeubanks<br>+1 352-29 | h Eubanks<br>@ufl.edu<br>24-1165                                          |       |

# To Submit the Order

Click the **Place Order** button to place the order:

| Purchase Orders 🔻 | Search (Alt+Q) | 54.00 USD |                    |
|-------------------|----------------|-----------|--------------------|
|                   | ≡ ●            | 🖶 🕐 Assig | n Cart Place Order |
|                   |                |           |                    |
|                   |                | Draft     |                    |
| Total (54.00      | USD)           |           | ~                  |
| Subtotal          |                |           | 54.00              |
|                   |                |           | 54.00              |

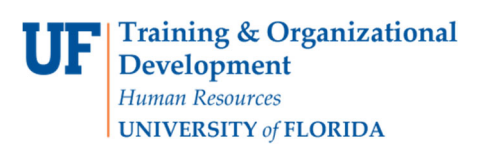

# To Find the Status of Your Requisition

The system will show as **Pending**, with a red dot near the Approver Step and the word Active:

| Total (111,031.50 USD)                        | ~          |
|-----------------------------------------------|------------|
| Subtotal                                      | 111,031.50 |
|                                               | 111,031.50 |
| What's next?                                  | ~          |
| Workflow                                      | Ľ 🖶        |
| Submitted<br>9/3/2021 5:07 PM<br>Brian Giunta |            |
| Combo Edit Validation<br>Completed            |            |
| Financial Approval                            |            |
| Budget Validation<br>Future                   |            |
| Buyer Sourcing<br>Future                      |            |
| Create PO<br>Future                           |            |
|                                               |            |

Once it gets to Finish, it will be a purchase order.

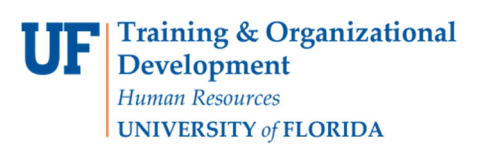

## To Find the Status of Your Purchase Order

In the PO, view the sidebar as well for workflow and associated requisitions, change orders, and invoices.

| Pending                                                   |                             |  |  |  |
|-----------------------------------------------------------|-----------------------------|--|--|--|
| Details                                                   | >                           |  |  |  |
| Total (41,000.00 USD)                                     | >                           |  |  |  |
| Related Documents                                         | ~                           |  |  |  |
| Requisitions: 145888980                                   | •                           |  |  |  |
| Change Requests: 148292507                                | -                           |  |  |  |
| Change Requests: 148045067                                | -                           |  |  |  |
| Invoices: V0589618                                        | -                           |  |  |  |
| Invoices: V0602062                                        | -                           |  |  |  |
| Invoices: V0615961                                        | -                           |  |  |  |
| Invoices: V0629906                                        | -                           |  |  |  |
| Invoices: V0627851                                        | -                           |  |  |  |
| What's next?                                              | ~                           |  |  |  |
| Workflow Status                                           | <ul> <li>Pending</li> </ul> |  |  |  |
| Workflow                                                  | Ľ 🖶                         |  |  |  |
| Submitted<br>7/2/2021 11:03 AM<br>Brittany Powell         |                             |  |  |  |
| Completed                                                 |                             |  |  |  |
| Asset Management Approval<br>Active<br>Deborah Strickland |                             |  |  |  |
| Revise PO<br>Future                                       |                             |  |  |  |
| PO Dispatch<br>Future                                     |                             |  |  |  |
| PO Export<br>Future                                       | •••                         |  |  |  |
| Finish<br>9/2/2021 3:07 PM                                |                             |  |  |  |